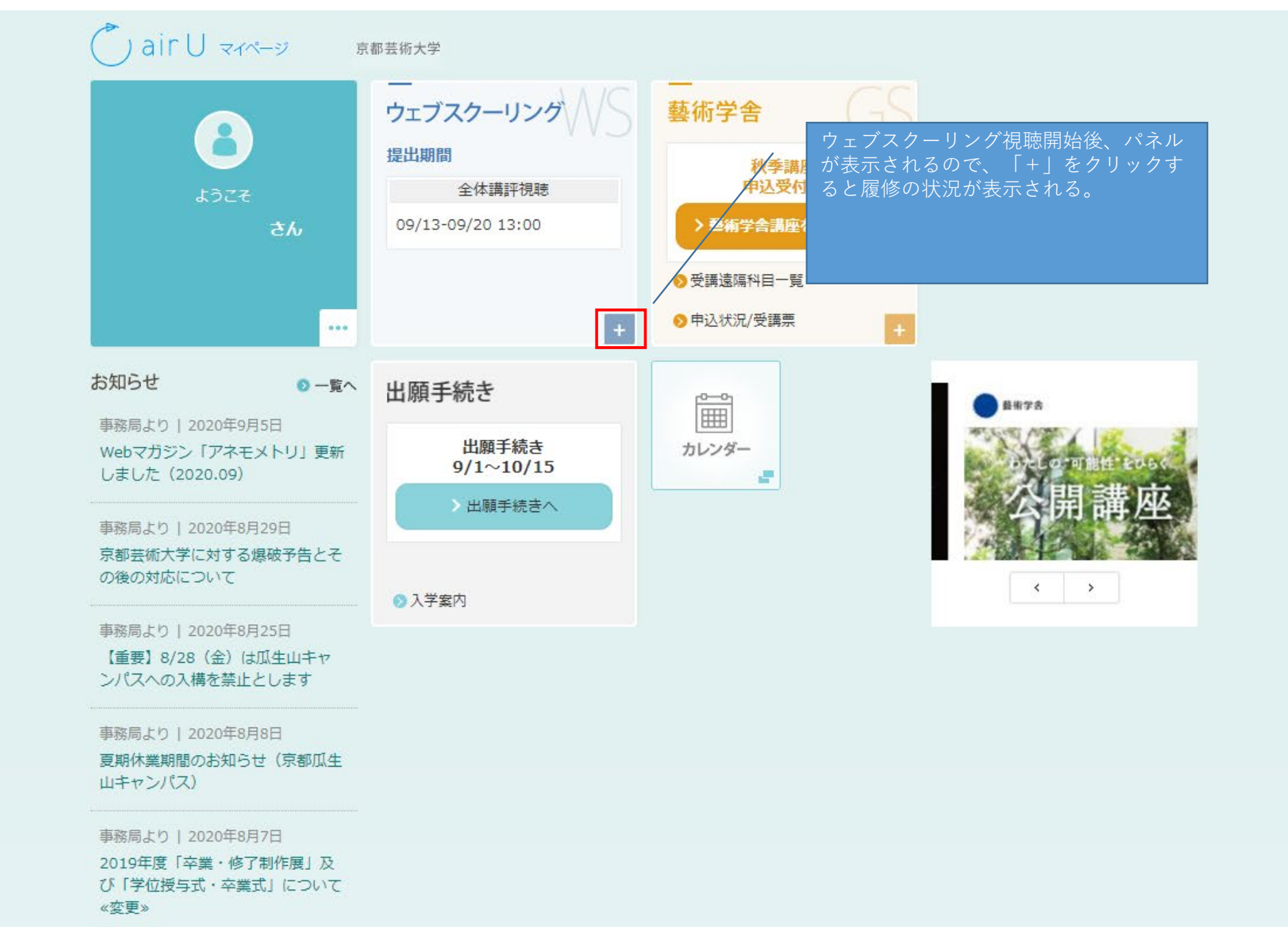

ログアウト

## ▲ air U マイページ 京都芸術大学 京都芸術大学

|                                                                    | ー<br>ウェブスクーリング                    | WS                | ー<br>藝術学舎                                      |
|--------------------------------------------------------------------|-----------------------------------|-------------------|------------------------------------------------|
|                                                                    | 提出期間                              |                   | 秋季講座                                           |
| ようこそ<br><b>さん</b>                                                  | 全体講評視聴                            | レポート試験            | 中区文刊中                                          |
|                                                                    | 09/13-09/20 13:00                 | 11/21-11/28 13:00 | クラインティック 1000 1000 1000 1000 1000 1000 1000 10 |
| •••                                                                | <b>履修中科目</b><br>第1章の動画視聴を開始した時点で履 | 修中となります。          | 評視聴済」の表示になる。                                   |
| お知らせ 🔹 -覧へ                                                         | 科目名                               | 履修状況 レポート提出<br>状況 |                                                |
| 事務局より   2020年9月5日<br>Webマガジン「アネモメトリ」更新                             | 芸術史講義(ヨーロッパ)4                     | 全体講評 視聴済 採点中      |                                                |
| しました(2020.09)                                                      | 芸術史講義(近現代)4                       | 全体講評 視聴済 採点中      |                                                |
| 事務局より   2020年8月29日<br>京都芸術大学に対する爆破予告とそ<br>の後の対応について                |                                   |                   |                                                |
| 事務局より   2020年8月25日                                                 |                                   |                   |                                                |
| 【重要】8/28(金)は瓜生山キャ<br>ンパスへの入構を禁止とします                                | 出願手続き                             | Ê                 |                                                |
| 事務局より   2020年8月8日<br>夏期休業期間のお知らせ(京都瓜生<br>山キャンパス)                   | 出願手続き<br>9/1~10/15<br>> 出願手続きへ    | レンダー<br>          |                                                |
| 事務局より   2020年8月7日<br>2019年度「卒業・修了制作展」及<br>び「学位授与式・卒業式」について<br>«変更» | ● 入学案内                            |                   | < >                                            |

## 💍 air U चनल-७ 京都芸術大学

| 8                                                         | ー<br>ウェブスクーリング                    | WS                | 藝術学舎                              |
|-----------------------------------------------------------|-----------------------------------|-------------------|-----------------------------------|
|                                                           | 提出期間                              |                   | 秋季講座<br>申认受付中                     |
| よっこそ                                                      | 全体講評視聴                            | レポート試験            |                                   |
| <b>さん</b>                                                 | 09/13-09/20 13:00                 | 11/21-11/28 13:00 | > 警術学告講座を申し込む                     |
| •••                                                       | <b>履修中科目</b><br>第1章の動画視聴を開始した時点で履 | 修中となります。          | 視聴が完了していないと「全体講評<br>視聴」の表示のままとなる。 |
| お知らせ の一覧へ                                                 | 科目名                               | 履修状況 レポート提出<br>状況 |                                   |
| 事務局より   2020年9月15日 NEW<br>「芸術史講義(日本)2」の全体講<br>評動画につきまして   | 芸術史講義(日本)2                        | 全体講評 視聴済 採点中      |                                   |
|                                                           | 芸術史講義(ヨーロッパ)2                     | 全体講評 未視聴 採点中      |                                   |
| 事務局より   2020年9月5日                                         |                                   |                   |                                   |
| webマガシン「アネモメトリ」更新<br>しました(2020.09)                        |                                   | _                 |                                   |
| 事務局より   2020年8月29日                                        |                                   |                   |                                   |
| 京都会加入子に対9 る爆戦学音とそ<br>の後の対応について                            | 出願手続き                             |                   | アナエメルリ                            |
| 事務局より   2020年8月25日<br>【重要】8/28(金)は瓜生山キャ<br>ンパスへの入構を禁止とします | 出願手続き<br>9/1~10/15                | カレンダー             |                                   |
|                                                           | > 出願手続きへ                          |                   |                                   |
| 事務局より   2020年8月8日                                         |                                   |                   |                                   |
| 夏期休業期間のお知らせ(京都瓜生<br>山キャンパス)                               | ▶ 入学案内                            |                   | < >                               |
|                                                           |                                   |                   |                                   |

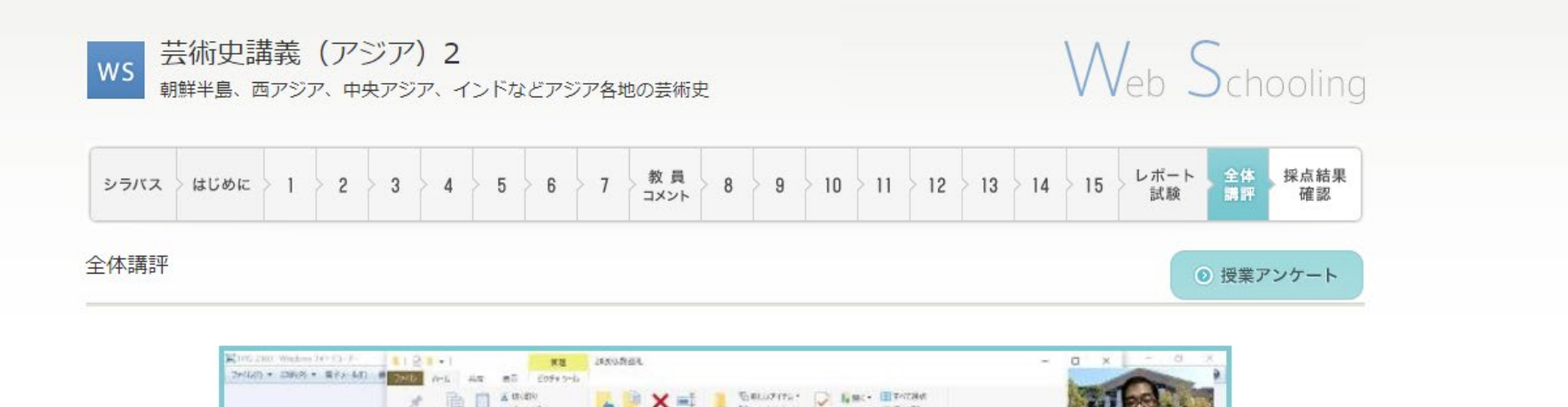

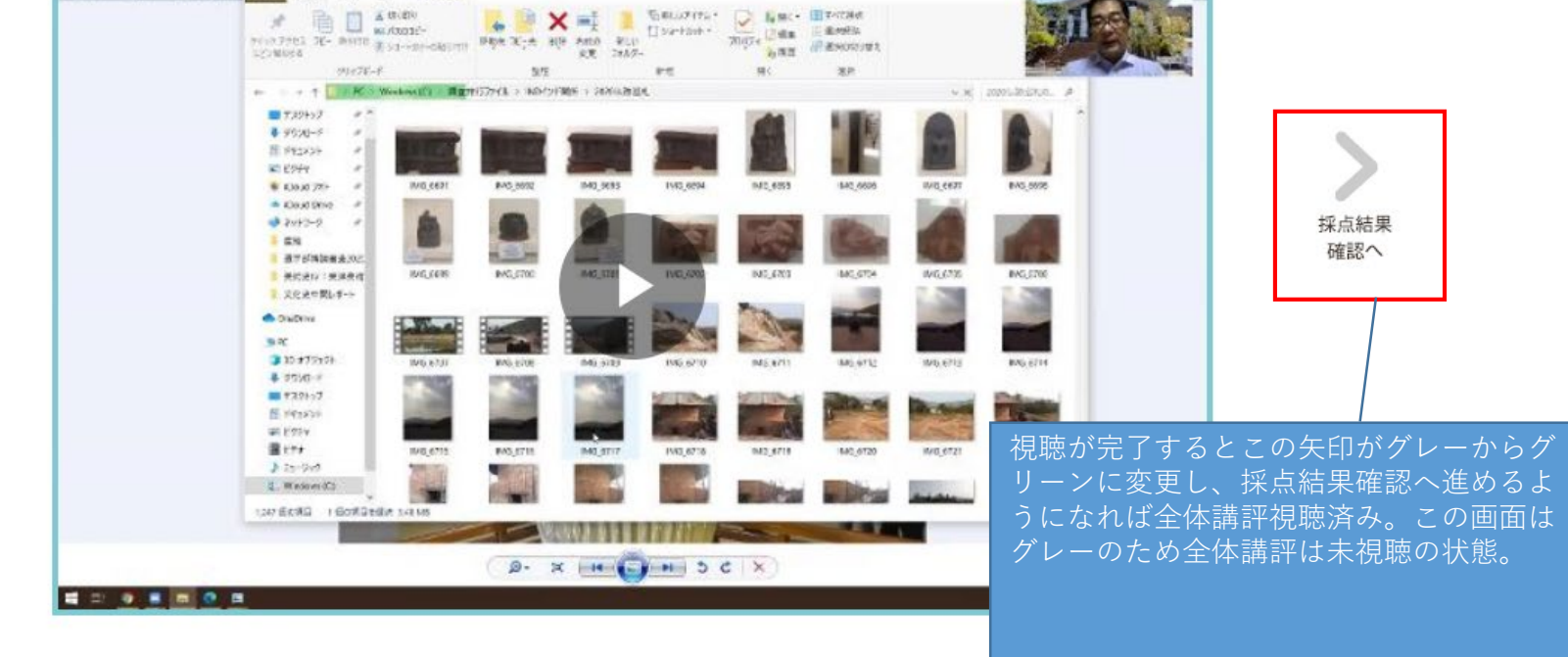

京都芸術大学 芸術文化情報センター(図書館)

戻る

● airUについて ●利用規約 ● 特定商取引法 ●サイトマップ